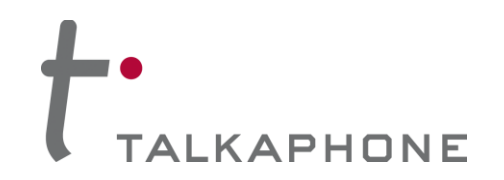

## I. Introduction

This InformaCast 8.2.0 Integration Guide provides general instructions for integration of the **VOIP-600 Series Phone** with a Singlewire InformaCast EX and Singlewire InformaCast LPI (Legacy Paging Interface) on Cisco Call Manager installation. Please read this instruction set completely before making any changes to the system. For detailed VOIP-600 Series Phone setup instructions, please consult the **VOIP-600 Series Phone Manual** and the **VOIP-600 Cisco UCM Integration Guide**.

## **II.** Prerequisites

- Cisco Unified Communications Manager (CUCM), version 8.0 or higher pre-installed and functional
- VOIP-600 Series Phone registered to receive calls and DTMF via CUCM
- Singlewire InformaCast EX and Legacy Paging Interface (LPI) pre-installed with a working Media Termination Point configured in CUCM.

For further information, please see the Singlewire InformaCast LPI Installation and User Guide: http://www.singlewire.com/pdf/LPI\_Install\_User\_Guide.pdf

Network access to the Singlewire InformaCast EX Server and VOIP-600 Series Phone

## **III. VOIP-600 Configuration**

Before configuring the **VOIP-600** to initiate broadcasts via DTMF, complete the steps outlined in the **VOIP-600 Cisco UCM Integration Guide**, and verify that the VOIP-600 is able to receive calls.

1. In the VOIP-600 main menu, select VOIP > Paging Settings.

| TALK A PHOI Creating Communications Solu                                                                                                    | NE VoIP Phone                                                                                                    | Apply | Refresh | Help | Logout |
|----------------------------------------------------------------------------------------------------|----------------------------------------------------------------------------------------------------|-------|---------|------|--------|
| Home<br>Maintenance                                                                                                    | Paging Settings                                                                                                    |       |         |      |        |
| Network<br>VoIP<br>Number Lists<br>Phone Settings<br>Audio Settings<br>Call Parameters<br>Paging Settings<br>Devices<br>Digital Outputs<br>Voice Messages<br>Authentication<br>Reboot | <ul> <li>Select paging output : <ul> <li>Speaker</li> <li>Line Level Output</li> </ul> </li> <li>Add gain to incoming page before sending to specified paging output : <ul> <li>Output Gain 4 ★</li> </ul> </li> <li>Automatically activate paging for inbound phone calls: <ul> <li>Yes Image No</li> </ul> </li> <li>Key code to activate paging during an inbound phone call is *71</li> <li>Key code to deactivate paging during an inbound phone call is *72</li> </ul> <li>Registration status with WEBS® Contact Server : <ul> <li>Image Output WEBS® Contact Server :</li> <li>Image Output Deregistered</li> </ul> </li> |       |         |      |        |

Page 1 of 19

Rev. 9/12/2014

Copyright 2014 Talk-A-Phone Co. • 7530 North Natchez Avenue • Niles, Illinois 60714 • Phone 773.539.1100 • info@talkaphone.com • www.talkaphone.com. All prices and specifications are subject to change without notice. Talk-A-Phone, Scream Alert, WEBS and WEBS Contact are registered trademarks of Talk-A-Phone Co. All rights reserved.

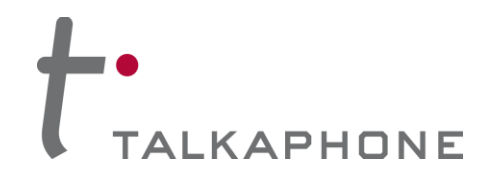

2. Enter the following fields on the **Paging Settings** page. Then click **Apply**. **Select Paging Output:** 

Choose the correct output for the audio signal.

Add gain to incoming page before sending to specified output:

Output Gain: Range from 1-20, default setting is 20

Automatically activate paging for inbound Phone calls:

Select No, as we need to use DTMF tones to be able to select specific devices.

### Key code to activate paging during an inbound call is:

Select this check box and enter desired code.

### Key code to deactivate paging during an inbound call is:

Select this check box if needed and enter desired code.

 If Line Level Output was selected in step 2 then the VOIP-600 may need to be configured to activate the amplifier. From the VOIP-600 Main Menu select Devices > Auxiliary Outputs.

| VoIP Phone                   |                                                                                     |  |  |  |  |  |  |
|------------------------------|-------------------------------------------------------------------------------------|--|--|--|--|--|--|
| Creating Communications Solu | VC<br>Apply Refresh Help Logout                                                     |  |  |  |  |  |  |
| Home                         | Auvilianz Outpute                                                                   |  |  |  |  |  |  |
| Maintenance                  | Auxiliary Outputs                                                                   |  |  |  |  |  |  |
| Network                      |                                                                                     |  |  |  |  |  |  |
| VoIP                         | Select Auxiliary Output 1 and assign a label of Aux Label 1                         |  |  |  |  |  |  |
| Devices                      | Activate Auxiliary Output upon events :                                             |  |  |  |  |  |  |
| Buttons                      | Button Events                                                                       |  |  |  |  |  |  |
| LEDs                         | Call with button #1 is INTIATED V TOF ENTIRE CALL V with duration of 10 seconds.    |  |  |  |  |  |  |
| Auxiliary Inputs             | Call with Button #2 is INITIATED v for ENTIRE CALL v with duration of 10 seconds.   |  |  |  |  |  |  |
| Auxiliary Outputs            | Auxiliary Input Events                                                              |  |  |  |  |  |  |
| Voice Messages               | Auxiliary Input 1 is activated during :                                             |  |  |  |  |  |  |
| Authentication               | Active call state for ENTIRE CALL v with duration of 10 seconds.                    |  |  |  |  |  |  |
| Reboot                       | Idle state for CONTINUOUS vith duration of 10 seconds.                              |  |  |  |  |  |  |
|                              | Auxiliary Input 1 is deactivated during :                                           |  |  |  |  |  |  |
|                              | Active call state for ENTIRE CALL 💌 with duration of 10 seconds.                    |  |  |  |  |  |  |
|                              | Idle state for CONTINUOUS vith duration of 10 seconds.                              |  |  |  |  |  |  |
|                              | Auxiliary Input 2 is activated during :                                             |  |  |  |  |  |  |
|                              | Active call state for ENTIRE CALL v with duration of 10 seconds.                    |  |  |  |  |  |  |
|                              | Idle state for CONTINUOUS vith duration of 10 seconds.                              |  |  |  |  |  |  |
|                              | Auxiliary Input 2 is deactivated during :                                           |  |  |  |  |  |  |
|                              | Active call state for ENTIRE CALL v with duration of 10 seconds.                    |  |  |  |  |  |  |
|                              | Idle state for CONTINUOUS with duration of 10 seconds.                              |  |  |  |  |  |  |
|                              | Auxiliary Input 3 is activated during :                                             |  |  |  |  |  |  |
|                              | Active call state for ENTIRE CALL v with duration of 10 seconds.                    |  |  |  |  |  |  |
|                              | Idle state for CONTINUOUS with duration of 10 seconds.                              |  |  |  |  |  |  |
|                              | Auxiliary Input 3 is deactivated during :                                           |  |  |  |  |  |  |
|                              | Active call state for ENTIRE CALL v with duration of 10 seconds.                    |  |  |  |  |  |  |
|                              | Idle state for CONTINUOUS with duration of 10 seconds.                              |  |  |  |  |  |  |
|                              | Remote Side Key Codes                                                               |  |  |  |  |  |  |
|                              | Key code *71 is entered by Remote Side for ENTIRE CALL vith duration of 10 seconds. |  |  |  |  |  |  |

Page 2 of 19

Rev. 9/12/2014

Copyright 2014 Talk-A-Phone Co. • 7530 North Natchez Avenue • Niles, Illinois 60714 • Phone 773.539.1100 • info@talkaphone.com • www.talkaphone.com. All prices and specifications are subject to change without notice. Talk-A-Phone, Scream Alert, WEBS and WEBS Contact are registered trademarks of Talk-A-Phone Co. All rights reserved.

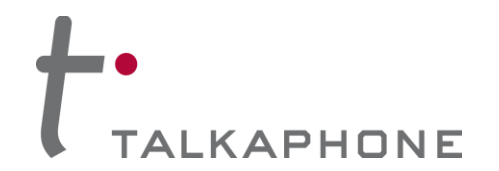

- **4.** From the dropdown menu at the top of the page select the Auxiliary Output that is being used to activate the amplifier.
- 5. Under Activate Auxiliary Output upon events, scroll down to Remote Side Key Codes. Check the box and then enter the key code to activate the amplifier. This cannot be the same as the code used in Step 2. Click Apply. If the strobe light should be activated as well, select auxiliary 2 from the drop down list at the top and repeat step 5; make sure to use a different activation code then those previously used.
- 6. Select Authentication from the VOIP-600 Main Menu.
- **7.** Authentication to activate Auxiliary Outputs can be enabled if desired. Complete the following steps and then click **Apply**.

## **DTMF Access Code:**

Guard Access Code always begins with \*4\* and then the code desired followed by a \*.

| Aux. Output Activation/De | eactivation: If a | authentication is | desired | check th | is box. |
|---------------------------|-------------------|-------------------|---------|----------|---------|
|---------------------------|-------------------|-------------------|---------|----------|---------|

| TALK A PHON Creating Communications Solution                                                                        | l <b>E</b><br>ms®                                                                                                    | VoIP Phone                                                                                                    | Apply | Refresh | Неір | Logout |
|----------------------------------------------------------------------------------------------------|----------------------------------------------------------------------------------------------------|----------------------------------------------------------------------------------------------------|-------|---------|------|--------|
| Home<br>Maintenance                                                                                                 | Authentication                                                                                                    |                                                                                                    |       |         |      |        |
| Maintenance Network VoIP Devices Buttons LEDs Auxiliary Inputs Digital Outputs Voice Messages Authentication Reboot | Authentication for HTT<br>Username<br>Password<br>Confirm Password<br>DTMF Authentication C<br>Guard Access Code<br>Require DTMF Authentica<br>Volume adjust<br>Speaker and N<br>Voice Message<br>Aux. Output A<br>"Help on the V<br>Check 'SSH' and click c | TP Management Interface :<br>admin<br>admin<br>a *4* *<br>tion Code for the following :<br>truents during call<br>dicrophone control during call<br>es<br>cutivation/Deactivation<br>Nay* LED Activation/Deactivation<br>on 'Apply' to enable SSH : |       |         |      |        |
|                                                                                                    | Authentication for SSH                                                                                                    | I Interface :                                                                                                    |       |         |      |        |
|                                                                                                    | Username                                                                                                    | root                                                                                                    |       |         |      |        |
|                                                                                                    | Password                                                                                                    |                                                                                                    |       |         |      |        |
|                                                                                                    | Confirm Password                                                                                                    |                                                                                                    |       |         |      |        |

Copyright 2014 Talk-A-Phone Co. • 7530 North Natchez Avenue • Niles, Illinois 60714 • Phone 773.539.1100 • info@talkaphone.com • www.talkaphone.com. All prices and specifications are subject to change without notice. Talk-A-Phone, Scream Alert, WEBS and WEBS Contact are registered trademarks of Talk-A-Phone Co. All rights reserved.

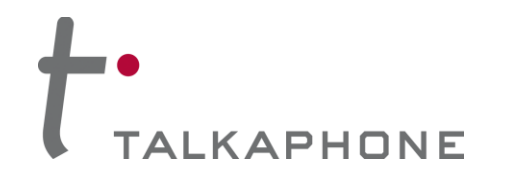

# **IV.** Singlewire InformaCast Legacy Paging Interface Basic Configuration

1. Using a web browser, connect to the Singlewire LPI Server.

| Legacy Paging<br>Interface |                                                                                                    | Singlewire* |
|----------------------------|----------------------------------------------------------------------------------------------------|-------------|
| Version 1.1                | Legacy Paging Interface Administration                                                                                                    |             |
| Not Logged In              | Logon Name:                                                                                                    |             |
|                            | Password:                                                                                                    |             |
|                            | © 2012 Singlewire Software LLC. All rights reserved.<br>No part of the software or material contained in it may be<br>transmitted, used, reproduced, or disclosed outside of the<br>receiving party without the express written consent of<br>Singlewire Software LLC. Use of this software is subject to<br>the terms and conditions of the applicable Singlewire<br>Software LLC. license for the software. |             |

Page 4 of 19

Copyright 2014 Talk-A-Phone Co. • 7530 North Natchez Avenue • Niles, Illinois 60714 • Phone 773.539.1100 • info@talkaphone.com • www.talkaphone.com. All prices and specifications are subject to change without notice. Talk-A-Phone, Scream Alert, WEBS and WEBS Contact are registered trademarks of Talk-A-Phone Co. All rights reserved.

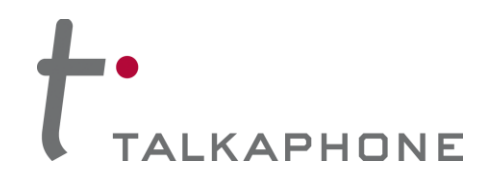

2. Login to Singlewire LPI Administration:

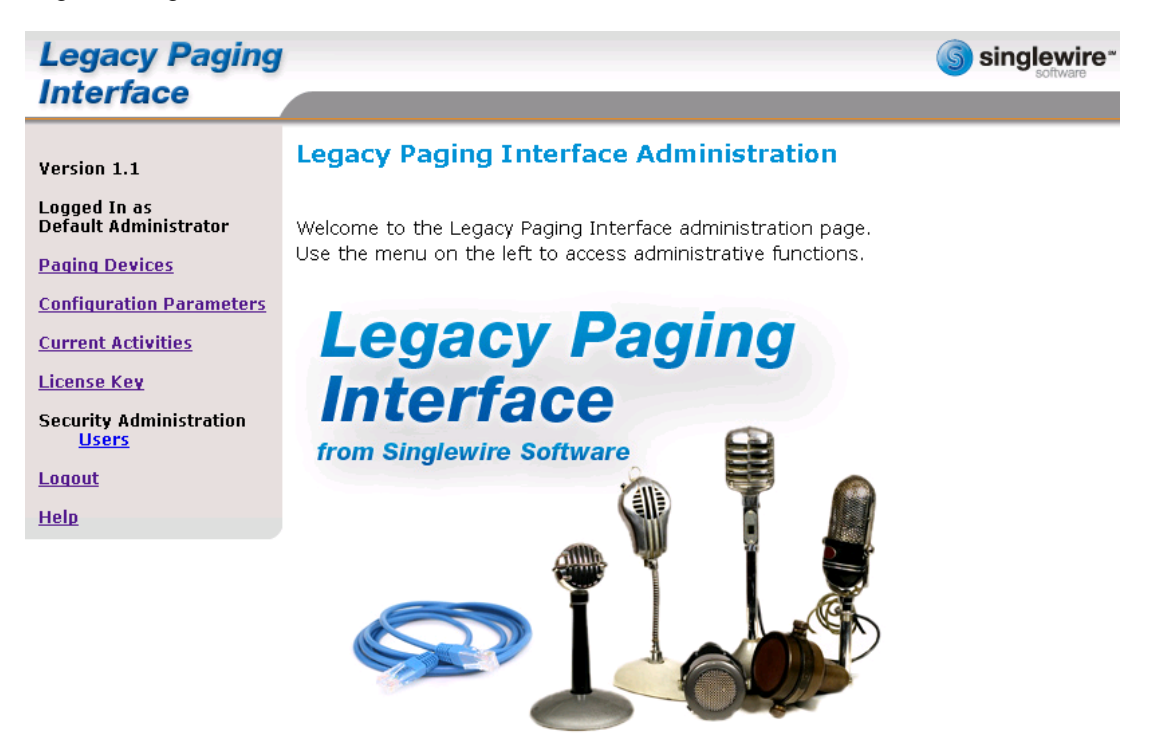

3. Before being able to broadcast to the VOIP-600 Series Phone, Paging Devices and paging zones must first be added to LPI. Begin by selecting **Paging Devices** in the LPI menu:

| Legacy Paging<br>Interface                                                                                                    |                                                                 | Singlewire " |
|----------------------------------------------------------------------------------------------------|-----------------------------------------------------------------|--------------|
| Version 1.1<br>Logged In as<br>Default Administrator<br>Paging Devices<br>Configuration Parameters<br>Current Activities<br>License Key<br>Security Administration<br>Users<br>Logout<br>Help | Paging Devices<br>Paging device VOIP-500-6162 has been deleted. |              |
|                                                                                                    | © 2012 Singlewire Software LLC. All rights reserved.            |              |

(9) 2012 Singlewire Software LLC. All rights reserved. No part of the software or material contained in it may be transmitted, used, reproduced, or disclosed outside of the receiving party without the express written consent of Singlewire Software LLC. Use of this software is subject to the terms and conditions of the applicable Singlewire Software LLC. license for the software.

Rev. 9/12/2014

Page 5 of 19

Copyright 2014 Talk-A-Phone Co. • 7530 North Natchez Avenue • Niles, Illinois 60714 • Phone 773.539.1100 • info@talkaphone.com • www.talkaphone.com. All prices and specifications are subject to change without notice. Talk-A-Phone, Scream Alert, WEBS and WEBS Contact are registered trademarks of Talk-A-Phone Co. All rights reserved.

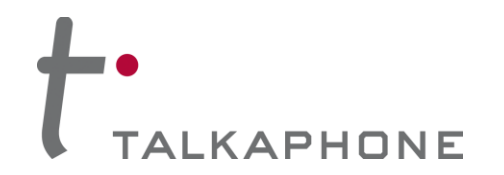

4. Click the link to add a new Paging Device.

| Legacy Paging<br>Interface                                                                                                    |                                                                 | Singlewire |
|----------------------------------------------------------------------------------------------------|-----------------------------------------------------------------|------------|
| Version 1.1<br>Logged In as<br>Default Administrator<br>Paging Devices<br><u>Configuration Parameters</u><br><u>Current Activities</u><br><u>License Key</u><br>Security Administration<br><u>Users</u><br>Logout<br>Help | Paging Devices<br>Paging device VOIP-500-6162 has been deleted. |            |

© 2012 Singlewire Software LLC. All rights reserved. No part of the software or material contained in it may be transmitted, used, reproduced, or disclosed outside of the receiving party without the express written consent of Singlewire Software LLC. Use of this software is subject to the terms and conditions of the applicable Singlewire Software LLC. license for the software.

Page 6 of 19

Rev. 9/12/2014

Copyright 2014 Talk-A-Phone Co. • 7530 North Natchez Avenue • Niles, Illinois 60714 • Phone 773.539.1100 • info@talkaphone.com • www.talkaphone.com. All prices and specifications are subject to change without notice. Talk-A-Phone, Scream Alert, WEBS and WEBS Contact are registered trademarks of Talk-A-Phone Co. All rights reserved.

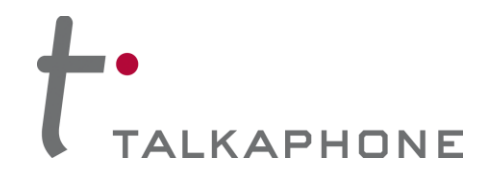

5. Enter the following fields to create a new Paging Device:

Device Name: A unique name for each VOIP-600 Series Phone.

SIP IP Address: The IP Address of the CUCM server.

SIP User: The extension associated with the VOIP-600 Series Phone.

| Legacy Paging<br>Interface            |                                             | _             | Singlewire " |
|---------------------------------------|---------------------------------------------|---------------|--------------|
| Version 1.1                           | Paging Device                               |               |              |
| Logged In as<br>Default Administrator | Add Paging Device                           |               |              |
| Paging Devices                        | Device Name:                                | VOIP-500-6162 |              |
| Configuration Descention              | SIP IP Address:                             | 192.168.39.40 |              |
| Contiguration Parameters              | SIP Port:                                   | 5060          |              |
| Current Activities                    | SIP User (optional):                        | 6162          |              |
| License Key                           | Max SIP Response Time (seconds; 0=forever): | 3             |              |
| Security Administration               | DTMF via:                                   | ⊙RFC2833 ○SIF | > INFO       |
| <u>users</u>                          | DTMF Duration (milliseconds):               | 500           |              |
| <u>Loqout</u>                         | DTMF Volume (0-36; 0=loudest):              | 4             |              |
| Help                                  | Pause Before First DTMF (milliseconds):     | 500           |              |
|                                       | Pause After Last DTMF (milliseconds):       | 500           |              |

Paging Zones

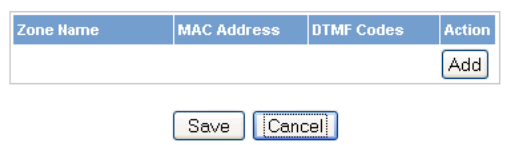

Rev. 9/12/2014

Copyright 2014 Talk-A-Phone Co. • 7530 North Natchez Avenue • Niles, Illinois 60714 • Phone 773.539.1100 • info@talkaphone.com • www.talkaphone.com. All prices and specifications are subject to change without notice. Talk-A-Phone, Scream Alert, WEBS and WEBS Contact are registered trademarks of Talk-A-Phone Co. All rights reserved.

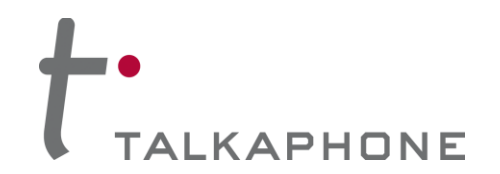

Now click on Add to create a new paging zone. A new zone will be created and assigned a MAC address. Enter a Zone Name and DTMF code(s) then click Save. See Section III Steps 2, 5, 7 for codes that will need to be entered here. For Example \*11\*\*12\*\*72\*

A paging zone must be used to provide the DTMF tones necessary to enable paging or activate an auxiliary output on the **VOIP-600 Series Phone**. They are not for specific zone control.

| Legacy Paging<br>Interface            |                                             |               | Singlewire<br>software |
|---------------------------------------|---------------------------------------------|---------------|------------------------|
| Version 1.1                           | Paging Device                               |               |                        |
| Logged In as<br>Default Administrator | Add Paging Device                           |               |                        |
| Daging Douicos                        | Device Name:                                | VOIP-500-6162 |                        |
| ruquiq Devices                        | SIP IP Address:                             | 192.168.39.40 |                        |
| Configuration Parameters              | SIP Port:                                   | 5060          |                        |
| Current Activities                    | SIP User (optional):                        | 6162          |                        |
| License Key                           | Max SIP Response Time (seconds; 0=forever): | 3             | 7                      |
| Security Administration               | DTMF via:                                   | ● RFC2833 ○ S | IP INFO                |
| <u>Users</u>                          | DTMF Duration (milliseconds):               | 500           |                        |
| <u>Loqout</u>                         | DTMF Volume (0-36; 0=loudest):              | 4             |                        |
| <u>Help</u>                           | Pause Before First DTMF (milliseconds):     | 500           |                        |
|                                       | Pause After Last DTMF (milliseconds):       | 500           |                        |

### Paging Zones

| Zone Name | MAC Address  | DTMF Codes | Action |
|-----------|--------------|------------|--------|
| Lab       | 000000A512E3 |            | Delete |
|           |              |            | Add    |

Save Cancel

### Page 8 of 19

Rev. 9/12/2014

Copyright 2014 Talk-A-Phone Co. • 7530 North Natchez Avenue • Niles, Illinois 60714 • Phone 773.539.1100 • info@talkaphone.com • www.talkaphone.com. All prices and specifications are subject to change without notice. Talk-A-Phone, Scream Alert, WEBS and WEBS Contact are registered trademarks of Talk-A-Phone Co. All rights reserved.

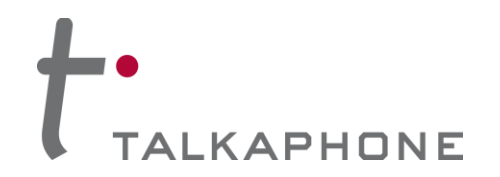

7. Using a web browser, connect to the Singlewire InformaCast Server.

|                                              | version 8.2.0                                                                                                    |
|----------------------------------------------|----------------------------------------------------------------------------------------------------|
| InformaCast.                                 |                                                                                                    |
|                                              |                                                                                                    |
| Logged out.<br>Login:<br>Password:<br>Log In |                                                                                                    |
|                                              |                                                                                                    |
| <b>G</b> singlewire <sup>™</sup>             | Singlewire Website News Support Contact Us                                                                                                    |
| software                                     |                                                                                                    |
|                                              | corporates <u>third-party software</u> under each package's own license terms. No<br>, reproduced, or disclosed outside of the receiving party without the express<br>to the terms and conditions of the applicable Singlewire Software license for<br>tware. |

8. From the Singlewire InformaCast Homepage select IP Speakers>Edit IP Speakers.

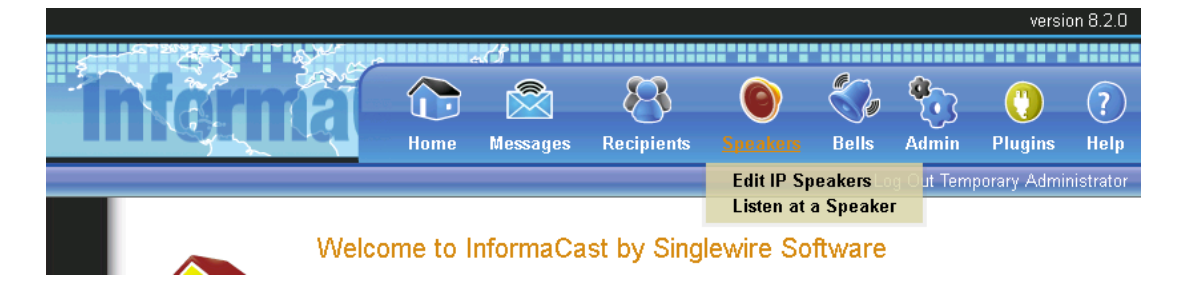

Copyright 2014 Talk-A-Phone Co. • 7530 North Natchez Avenue • Niles, Illinois 60714 • Phone 773.539.1100 • info@talkaphone.com • www.talkaphone.com. All prices and specifications are subject to change without notice. Talk-A-Phone, Scream Alert, WEBS and WEBS Contact are registered trademarks of Talk-A-Phone Co. All rights reserved.

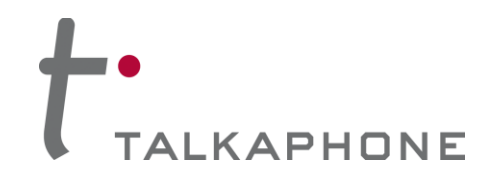

# **VOIP-600 Series Phone**

InformaCast EX 8.2.0 Integration Guide

9. Click Add to add a new IP Speaker to represent LPI.

|           |       |                          |                              |                                |                                        |                                  |                          |                         | versio         | on 8.2.  |
|-----------|-------|--------------------------|------------------------------|--------------------------------|----------------------------------------|----------------------------------|--------------------------|-------------------------|----------------|----------|
| <b>\$</b> | nferr | na                       | Home                         | Messages                       | Recipients                             | ©<br>Speakers                    | Bells                    | Admin                   | (')<br>Plugins | ?<br>Hel |
|           |       |                          |                              |                                |                                        |                                  | Lo                       | og Out Tem              | porary Admir   | histrato |
|           |       | Speak<br>Edit I<br>Liste | ers   E<br>PSpeak<br>nata Sp | dit IP Spe<br>ers<br>eaker     | eakers<br>No cha                       | nges made.                       |                          |                         | Ann            | IV       |
|           |       | There a                  | re no IP S                   | Speakers kn                    | own to Inform                          | naCast.                          |                          |                         |                |          |
|           |       | Reboot                   | t IP Spea                    | kers                           |                                        |                                  |                          |                         |                |          |
|           |       | SELECTED                 | SPEAKERS ①                   | Only selecte<br>shown above    | d speakers will I                      | be rebooted. T                   | 'he numbe                | r of selecte            | d speakers i   | s        |
|           |       | ALL SPEAK                | ERS 🗿                        | This will atte<br>whether they | mpt to reboot all<br>are listed on thi | l speakers tha<br>is page or are | t have regi<br>"new" spe | istered with<br>eakers. | InformaCast    | 1        |
|           |       | Adjust                   | Volume o                     | f IP Speake                    | rs                                     |                                  |                          |                         |                |          |
|           |       | Volume A                 | Adjustment                   | t: < select one                | e > 💙                                  |                                  |                          |                         |                |          |
|           |       | SELECTED                 | SPEAKERS ①                   | Only selecte<br>speakers is s  | d speakers will I<br>shown above.      | have their volu                  | me adjusti               | ed. The nur             | nber of selec  | ted      |
|           |       | ALL SPEAK                | (ERS 🕥                       | This will atte                 | mpt to adjust the                      | e volume of all                  | configure                | d speakers.             |                |          |

Page 10 of 19

Copyright 2014 Talk-A-Phone Co. • 7530 North Natchez Avenue • Niles, Illinois 60714 • Phone 773.539.1100 • info@talkaphone.com • www.talkaphone.com. All prices and specifications are subject to change without notice. Talk-A-Phone, Scream Alert, WEBS and WEBS Contact are registered trademarks of Talk-A-Phone Co. All rights reserved.

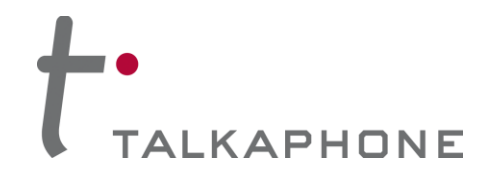

## 10. Enter the following fields to create a new IP Speaker:

IP Speaker Name: A unique name for each paging zone created in Singlewire LPI.

Speaker Description: A description of the paging zone.

MAC Address: The MAC address assigned to the paging zone in step 6.

Volume: This has no effect on a device that is using the LPI.

| version 8.2                                                | 2.0 |  |  |  |  |  |  |  |  |  |  |
|------------------------------------------------------------|-----|--|--|--|--|--|--|--|--|--|--|
|                                                            |     |  |  |  |  |  |  |  |  |  |  |
|                                                            |     |  |  |  |  |  |  |  |  |  |  |
| Home Messages Recipients Speakers Bells Admin Plugins He   | ln  |  |  |  |  |  |  |  |  |  |  |
| L na Out Temporary Administra                              | tor |  |  |  |  |  |  |  |  |  |  |
|                                                            |     |  |  |  |  |  |  |  |  |  |  |
| Speakers   Edit   P Speakers   Add   P Speaker             |     |  |  |  |  |  |  |  |  |  |  |
|                                                            |     |  |  |  |  |  |  |  |  |  |  |
| IP Speaker Name: LPI-VOIP-500-6162 (required)              |     |  |  |  |  |  |  |  |  |  |  |
| Speaker Description: LPI-VOIP-500-6162                     |     |  |  |  |  |  |  |  |  |  |  |
| Dial Code: (numeric shortcut for optional phone interface) |     |  |  |  |  |  |  |  |  |  |  |
| MAC Address: 000000A512E3 (required, 12 hex digits)        |     |  |  |  |  |  |  |  |  |  |  |
| Volume: 10 🕶                                               |     |  |  |  |  |  |  |  |  |  |  |
|                                                            |     |  |  |  |  |  |  |  |  |  |  |
| CANCEL 🗙                                                   |     |  |  |  |  |  |  |  |  |  |  |
|                                                            |     |  |  |  |  |  |  |  |  |  |  |
|                                                            |     |  |  |  |  |  |  |  |  |  |  |
| Singlewire Website News Support Contact                    | Us  |  |  |  |  |  |  |  |  |  |  |
|                                                            |     |  |  |  |  |  |  |  |  |  |  |
|                                                            |     |  |  |  |  |  |  |  |  |  |  |

### Page 11 of 19

Rev. 9/12/2014

Copyright 2014 Talk-A-Phone Co. • 7530 North Natchez Avenue • Niles, Illinois 60714 • Phone 773.539.1100 • info@talkaphone.com • www.talkaphone.com. All prices and specifications are subject to change without notice. Talk-A-Phone, Scream Alert, WEBS and WEBS Contact are registered trademarks of Talk-A-Phone Co. All rights reserved.

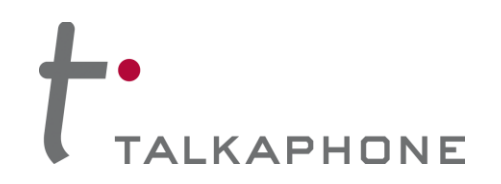

# VOIP-600 Series Phone

InformaCast EX 8.2.0 Integration Guide

11. Click Add.

|   |                                                         |                                        |                       |                                                                       |                                           |                       |               |                         |                      | vers               | sion 8.2.0  |
|---|---------------------------------------------------------|----------------------------------------|-----------------------|-----------------------------------------------------------------------|-------------------------------------------|-----------------------|---------------|-------------------------|----------------------|--------------------|-------------|
| 5 | ~~~~~~~~~~~~~~~~~~~~~~~~~~~~~~~~~~~~~~                  | ~~~~~~~~~~~~~~~~~~~~~~~~~~~~~~~~~~~~~~ | , a                   | a 5                                                                   |                                           |                       |               |                         |                      |                    |             |
|   | nfarm                                                   | ÊĨ                                     |                       |                                                                       | 8                                         | ٢                     |               | S,                      | <b>*</b>             | ()                 | ?           |
|   |                                                         |                                        | Home                  | Messages                                                              | Recipients                                | Speake                | ers           | Bells                   | Admin                | Plugins            | Help        |
|   |                                                         |                                        |                       |                                                                       |                                           |                       |               | Lo                      | g Out Ter            | nporary Adm        | ninistrator |
|   | Speakers   Edit IP Speakers<br>LPI-VOIP-500-6162 added. |                                        |                       |                                                                       |                                           |                       |               |                         |                      |                    |             |
|   | Filter: < no filter > V Does V                          |                                        |                       |                                                                       |                                           |                       |               |                         |                      |                    | oply        |
|   |                                                         | 1 IP S                                 | peakers, ı            | Infiltered (0 s                                                       | selected):                                |                       |               |                         | A                    | DD 🔿               |             |
|   |                                                         |                                        | <u>Name</u>           | Description :                                                         | and Status                                | <u>Dial</u><br>Code   | <u>Vol</u>    | <u>MAC</u><br>addres    | А<br><u>s</u>        | ction              |             |
|   |                                                         |                                        | LPI-VOIP-<br>500-6162 | LPI-VOIP-500-6<br>Status: Registe<br>15 14:46:47 CS<br>IP=192.168.39. | 6162<br>ered at Thu Nov<br>6T 2012,<br>30 |                       | 10            | 000000a                 | 512e3                | EDIT 💋 🕕<br>TEST 🕥 | ELETE 🚫     |
|   |                                                         | Reb                                    | oot IP Spe            | akers                                                                 |                                           |                       |               |                         |                      |                    |             |
|   |                                                         | SELEC                                  | TED SPEAKERS          | Only selecte<br>shown above                                           | d speakers will b                         | e reboote             | d. Th         | e number                | of select            | ed speakers        | ; is        |
|   |                                                         | ALL S                                  | PEAKERS 🗿             | This will atter<br>whether they                                       | mpt to reboot all<br>are listed on this   | speakers<br>s page or | that<br>are " | have regis<br>new" spea | stered wit<br>akers. | h InformaCa        | st,         |

12. Next click on Recipients

|                                |             |          |               |             |             |           |             | vers         | ion 8.2.0   |
|--------------------------------|-------------|----------|---------------|-------------|-------------|-----------|-------------|--------------|-------------|
|                                | - A CAS     | -        | <b>^</b>      |             |             |           |             |              |             |
|                                | 671         |          |               |             |             |           | <b>%</b>    |              | ?           |
|                                |             | Home     | Messanes      | Recinients  | Sneakers    | Bells     | رۍ<br>Admin | Plugins      | Heln        |
|                                | <u>```</u>  | nomo     | mooodgoo      | recopione   | opounoio    |           | a Out Tan   | nnarary Adro | vinietrator |
|                                |             |          |               |             |             |           | ug Out ren  | nporary Aur  | ministrator |
|                                | Recipien    | te I Edi | t Recipier    | t Groups    |             |           |             |              |             |
|                                | Recipien    |          | t iteopiei    | it Oroups   |             |           |             |              |             |
|                                |             | Discove  | er current IP | phone infor | mation from | n Commu   | nications   | s Manager    | (may        |
|                                | UPDATE O    | be time  | consuming)    | ÷           |             |           |             | -            |             |
|                                | SHOW ALL    | Show D   | efunct Phon   | es          |             |           |             |              |             |
|                                |             |          |               |             |             | A         | DD 🛟        |              |             |
|                                | Name        | Dial C   | ode Phones    | Other Reci  | pients Spe  | eakers A  | ction       |              |             |
|                                | (All        | *        |               |             | 0           | 1 (       |             |              |             |
|                                | Recipients) |          |               |             | U           | 1 🦉       |             | COPY         |             |
|                                |             |          |               |             |             |           |             |              |             |
|                                |             |          |               |             |             |           |             |              |             |
|                                |             |          |               |             | Singlewin   | e Wehsite | News        | Sunnort Ci   | ontact Us   |
| <b>singlewire</b> <sup>™</sup> |             |          |               |             | Cingrowin   | roboito   |             | Copport O    |             |
|                                |             |          |               |             |             |           |             |              |             |
|                                |             |          |               |             |             |           |             |              | Rev.        |

### Page 12 of 19

Copyright 2014 Talk-A-Phone Co. • 7530 North Natchez Avenue • Niles, Illinois 60714 • Phone 773.539.1100 • info@talkaphone.com • www.talkaphone.com. All prices and specifications are subject to change without notice. Talk-A-Phone, Scream Alert, WEBS and WEBS Contact are registered trademarks of Talk-A-Phone Co. All rights reserved.

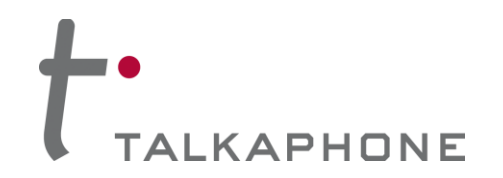

**13.** Click on **Update** and then click **Update** again. This process may take a few minutes do not refresh or navigate away from this page until the process completes. The default (All Recipients) group should now reflect an additional IP speaker.

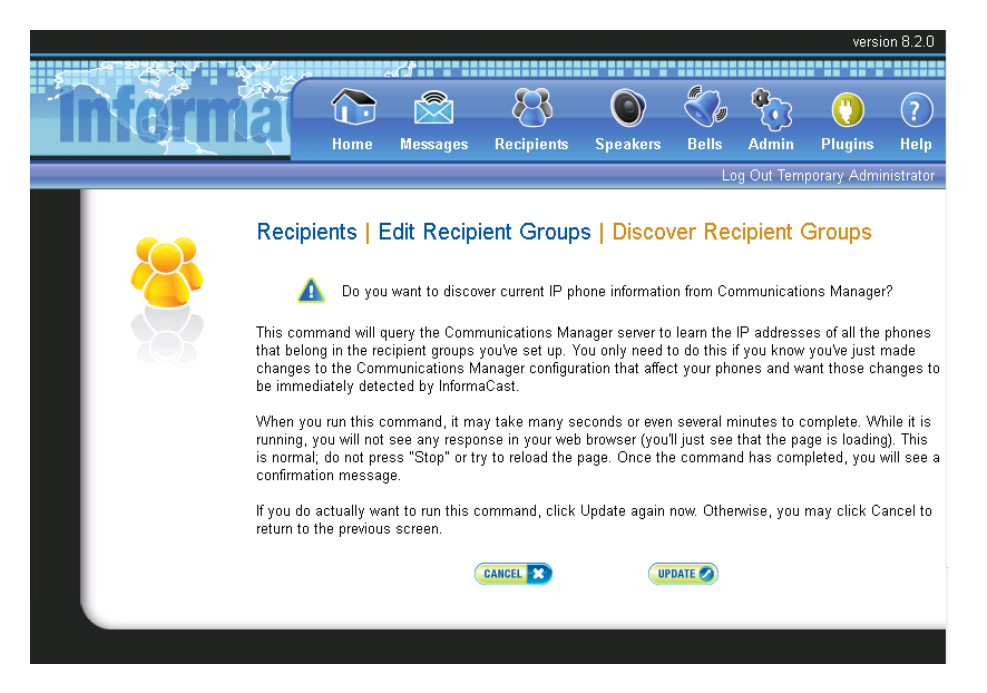

14. To create a new Recipients Group click Add.

|                                  |                                                                                                    |        |           |              |             |                 |                | versio       | on 8.2.0  |  |  |
|----------------------------------|----------------------------------------------------------------------------------------------------|--------|-----------|--------------|-------------|-----------------|----------------|--------------|-----------|--|--|
| State State                      | All and                                                                                                    |        | <i>7</i>  |              |             |                 |                |              |           |  |  |
| Inform                           | <u>a</u>                                                                                                    |        |           | 8            | ۲           | <b>S</b> ,      | <b>*</b> •3    | ()           | ?         |  |  |
|                                  |                                                                                                    | Home   | Messages  | Recipients   | Speakers    | Bells           | Admin          | Plugins      | Help      |  |  |
|                                  |                                                                                                    |        |           |              |             | Lo              | g Out Temp     | oorary Admir | nistrator |  |  |
|                                  | Recipients   Edit Recipient Groups<br>Edit Recipient Groups<br>Edit Tags<br>UPDATE Discover current IP phone information from Communications Manager<br>(may be time consuming).<br>SHOWALLO Show Defunct Phones |        |           |              |             |                 |                |              |           |  |  |
|                                  |                                                                                                    |        |           |              |             | A               | 0 🔿            |              |           |  |  |
|                                  | <u>Name</u>                                                                                                    | Dial C | ode Phone | s Other Reci | pients Spea | <u>ikers</u> Ad | tion           |              |           |  |  |
|                                  | (All<br>Recipients)                                                                                                    | *      |           | 1            | 0           | 1 🥃             | <b>III 🖸</b> 🤇 | COPY 🕥 DEL   | ETE 🚫     |  |  |
|                                  |                                                                                                    |        |           |              |             |                 |                |              |           |  |  |
|                                  |                                                                                                    |        |           |              |             |                 |                |              |           |  |  |
| <b>S</b> singlewire <sup>™</sup> |                                                                                                    |        |           |              | Singlewire  | Website         | News S         | upport Cor   | ntact Us  |  |  |
|                                  |                                                                                                    |        |           |              |             |                 |                |              |           |  |  |

#### Page 13 of 19

Rev. 9/12/2014

Copyright 2014 Talk-A-Phone Co. • 7530 North Natchez Avenue • Niles, Illinois 60714 • Phone 773.539.1100 • info@talkaphone.com • www.talkaphone.com. All prices and specifications are subject to change without notice. Talk-A-Phone, Scream Alert, WEBS and WEBS Contact are registered trademarks of Talk-A-Phone Co. All rights reserved.

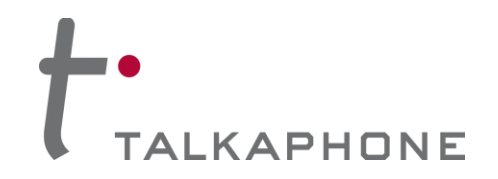

15. Enter a Name for the new Recipient Zone, then Select Individually and click Edit.

|                                                                                                    |   |              |           |                |                  |                |             |             | versio       | on 8.2.0      |  |
|----------------------------------------------------------------------------------------------------|---|--------------|-----------|----------------|------------------|----------------|-------------|-------------|--------------|---------------|--|
|                                                                                                    |   | as the p     | é         | 3              |                  |                |             |             |              |               |  |
| Image (Note) (Note) |   |              |           |                |                  |                |             | <b>e</b>    |              | $\widehat{2}$ |  |
| Nome       Weeksage       Veekpilent       Speake       Date       Name       Prights       Netpilent         Image       Recipients       Edit Recipient Groups       Add Recipient Groups       Add A Tag         Image       Tags       Add A Tag       Image       Image       Image       Image         Image       Image                                                                                                    |   |              |           | Massarras      | Desiniants       | Snackara       | Balla       |             | Dluging      | Halm          |  |
| Recipients   Edit Recipient Groups   Add Recipient Groups   Name   PF-VOIP-500-6162   Tags   Add A Tag * Select Recipients Individually @@? Filter with Recipient Groups @@? Filter with Rules Exclusions are only available when the Recipient Group is Filtered by Recipient Groups or Rules. WEN @ CANCE * UPDATE *                                                                                                    | 7 |              | TUME      | wessayes       | Recipients       | Speakers       | Dens        | Aumin       | Plugins      | петр          |  |
| Recipients Edit Recipient Groups Add Recipient Groups   Image Image Image   Image Image Image                                                                                                    |   |              |           |                |                  |                | Lo          | g Out Temp  | oorary Admir | nistrator     |  |
| Recipients   Edit Recipient Groups   Add Recipient Group     Name   PI-VOIP-500-6162   Dial Code   Tags     Add A Tag v     Select Recipients   Individually   Either with Recipient Groups   Either with Rules   Cancel Note:   Exclusions are only available when the Recipient Group is Filtered by Recipient Groups or Rules.                                                                                                    |   | Destation    |           | and the start  |                  |                |             |             |              |               |  |
| Name LPI-VOIP-500-6162   Dial Code   Tags     Add A Tag *     Select Recipients   Individually   Filter with Recipient Groups   Filter with Rules   Filter with Rules   Exclusions   Exclusions are only available when the Recipient Group is Filtered by Recipient Groups or Rules.                                                                                                    |   | Recipien     | ts   E    | ait Recipi     | ent Groups       | Add R          | ecipien     | t Group     | )            |               |  |
| Dial Code   Tags     Add A Tag v     Select Recipients   Individually   Filter with Recipient Groups   Filter with Rules   Filter with Rules   Exclusions   Exclusions are only available when the Recipient Group is Filtered by Recipient Groups or Rules.                                                                                                    |   | Name         | LPI-VO    | IP-500-6162    |                  | (req           | juired)     |             |              |               |  |
| Tags       Add A Tag ♥         Select Recipients         Individually         Filter with Recipient Groups         Filter with Rules         Exclusions         Exclusions are only available when the Recipient Group is Filtered by Recipient Groups or Rules.                                                                                                    |   | Dial Code    |           |                |                  |                |             |             |              |               |  |
| Select Recipients          Individually       Emr >         Filter with Recipient Groups       Emr >         Filter with Rules       Exclusions         Exclusions       Emr >         WRW (*)       CANCEL (*)         UPDATE (*)       Emp >                                                                                                    |   | Tags         |           |                |                  | Ad             | d A Tag 🗸   | 1           |              |               |  |
| Select Recipients Individually Entraction Filter with Recipient Groups Entraction Filter with Rules Exclusions Entraction Exclusions are only available when the Recipient Group is Filtered by Recipient Groups or Rules.                                                                                                    |   |              |           |                |                  |                |             |             |              |               |  |
| <ul> <li>Individually (DT )</li> <li>Filter with Recipient Groups (DT )</li> <li>Filter with Rules</li> <li>Exclusions (DT )</li> <li>Exclusions are only available when the Recipient Group is Filtered by Recipient Groups or Rules.</li> </ul>                                                                                                    |   | Select Red   | cipient   | s              |                  |                |             |             |              |               |  |
| <ul> <li>Filter with Recipient Groups EDT </li> <li>Filter with Rules</li> <li>Exclusions EDT </li> <li>Exclusions are only available when the Recipient Group is Filtered by Recipient Groups or Rules.</li> </ul>                                                                                                    |   | 🗆 Individua  | lly (EDI) |                |                  |                |             |             |              |               |  |
| Filter with Rules         Exclusions (EDIT )         Exclusions are only available when the Recipient Group is Filtered by Recipient Groups or Rules.         VIEW (C) (CANCEL )                                                                                                    |   | 🗆 Filter wit | n Recip   | ient Groups (  | EDIT 🛃           |                |             |             |              |               |  |
| Exclusions (EDIT <b>P</b> )<br>Exclusions are only available when the Recipient Group is Filtered by Recipient Groups or Rules.                                                                                                    |   | E Filter wit | n Rules   |                |                  |                |             |             |              |               |  |
| Exclusions are only available when the Recipient Group is Filtered by Recipient Groups or Rules.                                                                                                    |   | Exclusion    | SEDIT     |                |                  |                |             |             |              |               |  |
|                                                                                                    |   | Exclusions   | s are onl | y available wh | en the Recipient | Group is Filte | ered by Rei | cipient Gro | ups or Rules | i.            |  |
|                                                                                                    |   |              |           | -              |                  | •              |             |             |              |               |  |
|                                                                                                    |   |              |           | (ME)           |                  |                |             |             |              |               |  |
|                                                                                                    |   |              |           | VIE            | CANCEL X         | UPDATE 🕑       |             |             |              |               |  |
|                                                                                                    |   |              |           |                |                  |                |             |             |              |               |  |

Page 14 of 19

Copyright 2014 Talk-A-Phone Co. • 7530 North Natchez Avenue • Niles, Illinois 60714 • Phone 773.539.1100 • info@talkaphone.com • www.talkaphone.com. All prices and specifications are subject to change without notice. Talk-A-Phone, Scream Alert, WEBS and WEBS Contact are registered trademarks of Talk-A-Phone Co. All rights reserved.

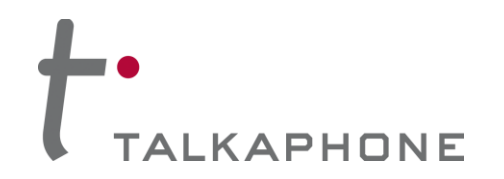

**16.** Select the IP Speakers on the left, and then click **Add** to move then to the right. Click **Submit** once the IP Speakers have been added.

| S | Select Individual Recipients       Image: Select Individual Recipients         Filter:       Clear         Available Recipients (double click to select)       Selected Recipients (double click to remove) |                                                            |               |                   |       |  |  |  |  |  |  |  |  |
|---|----------------------------------------------------------------------------------------------------|------------------------------------------------------------|---------------|-------------------|-------|--|--|--|--|--|--|--|--|
| í | wana                                                                                                    | description                                                | ]             |                   | trato |  |  |  |  |  |  |  |  |
|   | •                                                                                                    | Cisco IP Phone: Auto 6000; DNs: 6000;<br>SEP0C85253F8481   |               | No records found. |       |  |  |  |  |  |  |  |  |
|   | •                                                                                                    | IP Speaker: LPI-VOIP-500-6162; MAC address<br>000000a512e3 |               |                   |       |  |  |  |  |  |  |  |  |
|   |                                                                                                    |                                                            | Add<br>Remove |                   |       |  |  |  |  |  |  |  |  |
| < | < firs                                                                                                    | st < prev <b>1</b> next > last >>                          |               | Submit            | ncel  |  |  |  |  |  |  |  |  |

Page 15 of 19

Copyright 2014 Talk-A-Phone Co. • 7530 North Natchez Avenue • Niles, Illinois 60714 • Phone 773.539.1100 • info@talkaphone.com • www.talkaphone.com. All prices and specifications are subject to change without notice. Talk-A-Phone, Scream Alert, WEBS and WEBS Contact are registered trademarks of Talk-A-Phone Co. All rights reserved.

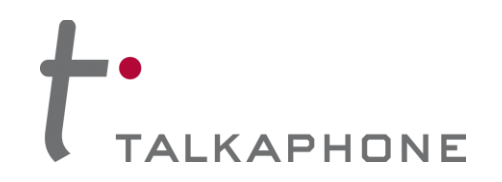

# VOIP-600 Series Phone

InformaCast EX 8.2.0 Integration Guide

17. Click Update.

| ş. |         | 2 - S 74                 |                     |                 |                 |                 | <i>e</i>  |         |
|----|---------|--------------------------|---------------------|-----------------|-----------------|-----------------|-----------|---------|
|    | n Caren | <b>TETUTAL</b>           |                     |                 | $\mathbb{R}$    |                 |           | - 88-   |
| ш  |         | RAVASS                   | Home                | Messages        | Recipients      | Speakers        | Bells     | Adm     |
| _  |         |                          |                     |                 |                 |                 | 10        | n Out 1 |
|    |         |                          |                     |                 |                 |                 |           | 9 0 0.  |
|    |         | Recipients   Edit        | Recipient Gro       | ouns LAdo       | Recipient       | Group           |           |         |
|    |         |                          |                     | apo ( / lac     |                 | l               |           |         |
|    |         | Name LPI-VOIP-500        | 0-6162              |                 | (required)      |                 |           |         |
|    |         | Dial Code                |                     |                 |                 |                 |           |         |
|    |         | Tags                     |                     |                 | Add A Tag 🔽     |                 |           |         |
|    |         |                          |                     |                 |                 |                 |           |         |
|    |         | Select Recipients        |                     |                 |                 |                 |           |         |
|    |         | 🗹 Individually 💷 🔽       |                     |                 |                 |                 |           |         |
|    |         | IP Speaker: LPI-VOIP-    | 500-6162; MAC add   | dress 000000a5  | 512e3           |                 |           |         |
|    |         | Eilter with Decinient (  |                     |                 |                 |                 |           |         |
|    |         | Eilter with Pulse        | pionks Con 🔽        |                 |                 |                 |           |         |
|    |         |                          |                     |                 |                 |                 |           |         |
|    |         | Exclusions are only avai | ilahla whan the Dec | inient Group is | Filtered by Dec | inient Groupe - | or Rules  |         |
|    |         | Exclusions are only avai | nable when the Rec  | ipient Group Is | r merea by Rec  | ipient Groups i | or Rules. |         |
|    |         |                          |                     |                 |                 |                 |           |         |
|    |         |                          | Q                   |                 | UPDATE          | D               |           |         |
|    |         |                          |                     |                 |                 |                 |           |         |

Page 16 of 19

Copyright 2014 Talk-A-Phone Co. • 7530 North Natchez Avenue • Niles, Illinois 60714 • Phone 773.539.1100 • info@talkaphone.com • www.talkaphone.com. All prices and specifications are subject to change without notice. Talk-A-Phone, Scream Alert, WEBS and WEBS Contact are registered trademarks of Talk-A-Phone Co. All rights reserved.

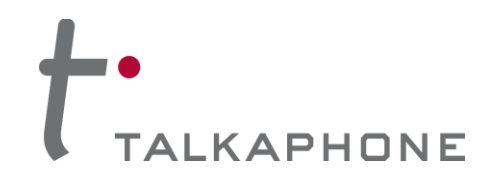

18. The new Recipient Group will now be shown.

|   |           |                       |                                    |                                                                     |                                                                                 |                                  |                            |           | versio                   | on 8.2.0          |
|---|-----------|-----------------------|------------------------------------|---------------------------------------------------------------------|---------------------------------------------------------------------------------|----------------------------------|----------------------------|-----------|--------------------------|-------------------|
| 5 | - Starter | a per son             |                                    | 3                                                                   |                                                                                 |                                  |                            |           |                          |                   |
| 1 | Marm      | ÊĨ                    |                                    |                                                                     | 8                                                                               | ٢                                | <b>S</b> ,                 | <b>*</b>  | ()                       | ?                 |
| _ |           |                       | Home                               | Messages                                                            | Recipients                                                                      | Speakers                         | Bells                      | Admin     | Plugins                  | Help              |
|   |           |                       |                                    |                                                                     |                                                                                 |                                  | Lo                         | g Out Tem | porary Admir             | nistrator         |
|   |           | Recipier              | Discov<br>be tim<br>Show Page 1 of | dit Recip<br>ver current<br>e consumi<br>Defunct Ph<br>1 () NEXT () | ient Groups<br>LPI-VOIP-50<br>t IP phone info<br>ng).<br>tones<br>Jump to page: | S<br>00-6162 say<br>ormation fro | ved.<br>om Comm<br>Show 50 | results   | ns Manage<br>perpage Fil | r (may<br>tter: 🗌 |
|   |           | <u>Name</u>           | Dial Co                            | ode Phone                                                           | es Other Reci                                                                   | pients Spe                       | akers Ac                   | tion      |                          |                   |
|   |           | (All<br>Recipients)   | *                                  |                                                                     | 1                                                                               | 0                                | 1 🦲                        |           | COPY O DEL               | ETE 🚫             |
|   |           | LPI-VOIP-<br>500-6162 |                                    |                                                                     | 0                                                                               | 0                                | 1 運                        |           | COPY O DEL               | ETE 🚫             |
|   |           | PREVIOUS 🔇            | Page 1 of                          | 1 NEXT 🕥                                                            | Jump to page:                                                                   | 60 🔊                             | Show 50                    | results   | per page                 |                   |
|   |           |                       |                                    |                                                                     |                                                                                 |                                  |                            |           |                          |                   |

Page 17 of 19

Copyright 2014 Talk-A-Phone Co. • 7530 North Natchez Avenue • Niles, Illinois 60714 • Phone 773.539.1100 • info@talkaphone.com • www.talkaphone.com. All prices and specifications are subject to change without notice. Talk-A-Phone, Scream Alert, WEBS and WEBS Contact are registered trademarks of Talk-A-Phone Co. All rights reserved.

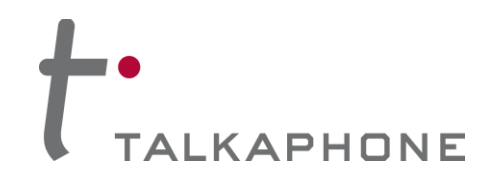

# VOIP-600 Series Phone InformaCast EX 8.2.0 Integration Guide

### 19. To send a test broadcast select Messages.

|        |                                    |                                                                            |                      |               |            |                       | vers        | ion 8.2.0  |
|--------|------------------------------------|----------------------------------------------------------------------------|----------------------|---------------|------------|-----------------------|-------------|------------|
|        | 14<br>14<br>14                     | 70                                                                         |                      |               |            |                       |             |            |
| Interm | a Car                              |                                                                            | <u> 8</u>            |               |            | - <b>*</b>            | ()          | ?          |
|        |                                    | Home Me                                                                    | essages Recipients   | Speakers      | Bells      | Admin                 | Plugins     | Help       |
|        |                                    |                                                                            |                      |               | Lo         | og Out Tei            | mporary Adm | inistrator |
|        | Messages                           | Send or Edit Messa                                                         | iges                 | 50 results    | per page F | Filter: 🗌             |             |            |
|        | Description                        | Disular Object Tout                                                        | The second           | <u>(</u>      |            |                       |             |            |
|        | Description                        | Display Short Text                                                         | Туре                 | Ac            | tion       |                       |             |            |
|        | (⊏xampie<br>Ad-Hoc<br>Broadcast)   | This is an ad-hoc broadcast.                                               | Ad-Hoc Audio §       | (3            | END 💽 🚺    | EDIT 🔽 (              | COPY O DE   | LETE 🚫     |
|        | Example failed mail server         | Email is down at \${time} on<br>\${date}                                   | Text §               | S             | END 💽 🚺    | EDIT 🔽                | COPY O DE   |            |
|        | Example<br>Hammer                  | This is a broadcast of an<br>industrial sounding hammer                    | Text and Pre-Recorde | d Audio § 🧕   | END 💽 🚺    | EDIT 🔽 (              | COPY O DE   |            |
|        | Example<br>Humoctopus<br>Alert     | There is a Humoctopus in the<br>building!This is only a test               | Text and Pre-Recorde | d Audio ° § 🥃 |            | EDIT 🚬                | COPY O DE   |            |
|        | Example Live<br>Audio<br>Broadcast |                                                                            | Live Audio °         | (5            | END        | EDIT <mark>2</mark> ( | COPY O      | LETE 🚫     |
|        | Example<br>Monthly<br>Meeting      | Monthly company wide<br>meeting is at 8:00. Press the<br>details soft-key. | Text §               | 3             | END 💽 🚺    | EDIT 🚬                | COPY O DE   | LETE 🚫     |

Page 18 of 19

Rev. 9/12/2014

Copyright 2014 Talk-A-Phone Co. • 7530 North Natchez Avenue • Niles, Illinois 60714 • Phone 773.539.1100 • info@talkaphone.com • www.talkaphone.com. All prices and specifications are subject to change without notice. Talk-A-Phone, Scream Alert, WEBS and WEBS Contact are registered trademarks of Talk-A-Phone Co. All rights reserved.

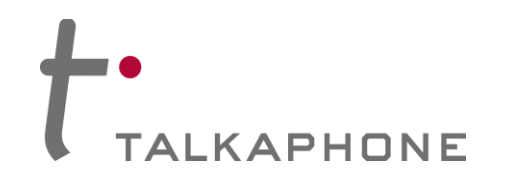

20. Click Send next to the audio message of your choice. Select the Recipients, and then click Send.

|     | S. Con                                              | 30                                                                                                    | ~                                                                                                    |                                                                                                    |                                                                                                    |                                                                                                    |                                                                                                    |                                                                                                    |                                                                                                    |                                                                                                    |
|-----|-----------------------------------------------------|----------------------------------------------------------------------------------------------------|----------------------------------------------------------------------------------------------------|----------------------------------------------------------------------------------------------------|----------------------------------------------------------------------------------------------------|----------------------------------------------------------------------------------------------------|----------------------------------------------------------------------------------------------------|----------------------------------------------------------------------------------------------------|----------------------------------------------------------------------------------------------------|----------------------------------------------------------------------------------------------------|
| NAT | <b>METERNE</b>                                      |                                                                                                    |                                                                                                    |                                                                                                    |                                                                                                    |                                                                                                    |                                                                                                    | <b>\$</b>                                                                                                    |                                                                                                    | ?                                                                                                    |
|     | navas                                               | R.                                                                                                    | Home                                                                                                    | Messages                                                                                                    | Recipients                                                                                                    | Speakers                                                                                                    | Bells                                                                                                    | Admin                                                                                                    | Plugins                                                                                                    | Help                                                                                                    |
|     |                                                     |                                                                                                    |                                                                                                    |                                                                                                    |                                                                                                    |                                                                                                    | Lo                                                                                                    | g Out Tem                                                                                                    | porary Admi                                                                                                    | nistrator                                                                                                    |
|     | Message Descrip<br>Show Text Preview<br>Recipients: | Send or<br>ption: Exa<br>50<br>PRE<br>50<br>PRE<br>50<br>IP F                                                                                                    | Edit Me<br>ample Sing<br>vious Pag<br>results p<br>All Recipi<br>LPI-VOIP-<br>vious Pag<br>results p<br>Phone Exter<br>(enter o<br>separated by                                                                                                    | essages  <br> lewire Broa<br>Recipient G<br>CHOOSE<br>e 1 of 1 (NEXT (<br>her page<br>ents)<br>500-6162<br>e 1 of 1 (NEXT (<br>her page<br>estion (DN):<br>ne or more<br>commas)                                                                                                    | Send Mes<br>dcast<br>roups (pick one<br>ALC (CLARAI<br>) Jump to page                                                                                                    | sage<br>e or more):<br>[]<br>e:<br>[]<br>()<br>()<br>()<br>()<br>()<br>()<br>()<br>()<br>()<br>()<br>()<br>()<br>()                                                                                                    | <ul> <li>Show</li> <li>Show</li> </ul>                                                                                                    | ount                                                                                                    |                                                                                                    |                                                                                                    |
|     |                                                     | An Anterior Anterior Anterio<br>Anterior Anterior Anterior Anterior Anterior Anterior Anterior Anterior Anterior Anterior Anterior Anterior Anterior Anterior Anterior Anterior Anterior Anterior Anterior Anterior Anterior Anterior Anterior Anterior Anterior Anterior A | A Constant Service Service Ser | Constraints       Constraints         Constraints       Constraints         Constraints       Constraints | Image: Antipage: Antipage | Image: Second or Edit Message: Second Message: Second Message: | Image: Angle of the stand of the stand of the | Image: Section of the section of the section of th | Image: Section: Section: S | Image: Section of the section of the sec |

Page 19 of 19

Copyright 2014 Talk-A-Phone Co. • 7530 North Natchez Avenue • Niles, Illinois 60714 • Phone 773.539.1100 • info@talkaphone.com • www.talkaphone.com. All prices and specifications are subject to change without notice. Talk-A-Phone, Scream Alert, WEBS and WEBS Contact are registered trademarks of Talk-A-Phone Co. All rights reserved.